## **Entering Grades**

## Login to The Halo (portal.limestone.edu)

| 1          | Jsername     | *            | Password | Logi          | n       |
|------------|--------------|--------------|----------|---------------|---------|
| Locate the | tab Faculty: | ,            |          |               |         |
| Home       | Reports      | Registration | Finances | Student Forms | Faculty |

Under My Courses, you will see your Course List, click on the drop down box, click Grade Entry:

| My Courses                     |            |                |  |  |  |  |  |
|--------------------------------|------------|----------------|--|--|--|--|--|
| Course List for Katie P. Jones |            |                |  |  |  |  |  |
| <u>View Details</u>            |            |                |  |  |  |  |  |
| Spring 2022                    |            |                |  |  |  |  |  |
| Course Title                   |            | Go Directly To |  |  |  |  |  |
| OR 101 IN01 SP Onlin           | ne/Evening | Select Area 👻  |  |  |  |  |  |
|                                |            | Select Area    |  |  |  |  |  |
|                                |            | Course Details |  |  |  |  |  |
|                                |            | Class List     |  |  |  |  |  |
| Reports                        |            | Grade Entry    |  |  |  |  |  |
| Allowed and Descharter         |            | Textbooks      |  |  |  |  |  |

Enter Final Grades for each student under the Final Grade Column:

| Select 🗸 |
|----------|
| Select   |
| А        |
| В        |
| С        |
| D        |
| WP       |
| F        |

## Click Save:

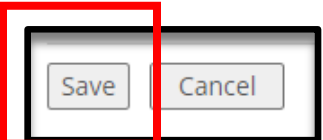